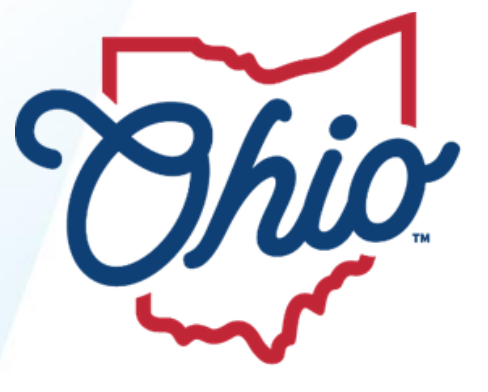

Department of Medicaid

# Multi-System Youth Application Tracking System (MATS)

Version 1.0

# Application Creators, Submitters and Aetna Supervisor User Guide

12/27/2024

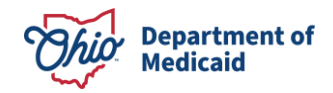

# **Table of Contents**

| Table o | f Contents2                                                               |
|---------|---------------------------------------------------------------------------|
| Figures |                                                                           |
| Tables  |                                                                           |
| 1.0     | Overview4                                                                 |
| 2.0     | Terms & Acronyms                                                          |
| 3.0     | Conventions                                                               |
| 4.0     | Browser Recommendations                                                   |
| 5.0     | Request for Access to MATS                                                |
| 6.0     | Log In to MATS7                                                           |
| 7.0     | View/Navigate Applications                                                |
| 8.0     | Create Applications                                                       |
| 8.1     | Search for Existing Applications11                                        |
| 8.2     | Start an Initial Application12                                            |
| 8.3     | Edit Initial Application for an Existing Applicant13                      |
| 9.0     | Create Continued Updates and Applications for Additional/Shifting Funds15 |
| 10.0    | Print Attestation/Release of Information                                  |
| 11.0    | Submit Applications                                                       |
| 11.1    | Requirements for Submitting Applications17                                |
| 11.2    | Submit Applications                                                       |
| 12.0    | Cancel Applications                                                       |
| 13.0    | Add Notes/Documents to Applications/ Remove Documents19                   |
| 13.1    | Add Notes                                                                 |
| 13.2    | Add/Replace/Remove Documents19                                            |
| 14.0    | Request for Additional Information20                                      |

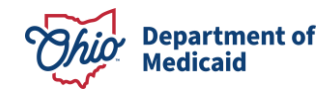

| 15.0 | View Determination Outcomes for Applications | . 21 |
|------|----------------------------------------------|------|
|      |                                              |      |
| 16.0 | Changing Phone Number and Email Address      | . 22 |

# **Figures**

| Figure 1. Landing or Home Page7                                             |
|-----------------------------------------------------------------------------|
| Figure 2. Log In Window7                                                    |
| Figure 3. My Queue                                                          |
| Figure 4. Creating a New Applicant10                                        |
| Figure 5. Checking Existing Records11                                       |
| Figure 6. Child/Youth Demographics12                                        |
| Figure 7. Starting an Initial Application                                   |
| Figure 8. Edit an Initial Application                                       |
| Figure 9. Edited Application                                                |
| Figure 10. Continued Update and Additional/Shifting of Funds Application    |
| Figure 11. Submitting a Continued Update Application16                      |
| Figure 12. Update Applications Created for an applicant16                   |
| Figure 13. Submitted Initial Application                                    |
| Figure 14. Confirm Action Popup                                             |
| Figure 15. Add a Note                                                       |
| Figure 16. Add/Replace/Remove Document                                      |
| Figure 17. Additional Information Request Notes (from Submitter to Creator) |
| Figure 18. Determination Outcomes for an Application22                      |
| Figure 19. Editing Phone number and Email Address23                         |

# Tables

| Table 1: Terms/Acronyms and Their Definitions | 5 |
|-----------------------------------------------|---|
|-----------------------------------------------|---|

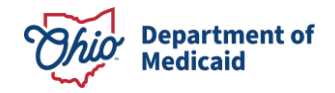

### **1.0** Overview

The purpose of the Multi-System Youth Application Tracking System (MATS) is to build a comprehensive tracking and documentation system for funding and technical assistance based on information supplied by the child/youths Care Team. This system replaces the existing manual processing of reviewing applications, providing recommendations and outcomes.

One of the goals of the Multi-System Custody Relinquishment Prevention Program is to prevent custody relinquishment for a child/youth with complex multi-system needs solely to access funding for care.

The goals of MATS are to:

- Prevent custody relinquishment for child/youth with complex multi-system needs
- Increase communication transparency and accountability
- Reduce variability and errors in processing applications
- Centralize multiple tracking documentation.

### 2.0 Terms & Acronyms

| Term/Acronym                                              | Definition                                                                                                    |
|-----------------------------------------------------------|----------------------------------------------------------------------------------------------------|
| Aetna Supervisor                                          | An external non-State user that can read and mark OHR-related MSY applications as incomplete and request additional information or mark it as complete.                                                                                                    |
| Application                                               | MSY funding request                                                                                                    |
| Application Creator/<br>Initiator/<br>Requester/Requestor | A user who can create a MATS application. These terms are used interchangeably in the application and user guides.                                                                                                    |
| CME                                                       | <u>Care Management Entity</u><br>A contracted entity as defined in <u>Ohio Rule 5160-59-01</u> . In this<br>document it is specifically a contractor with the OhioRISE Plan to<br>manage care for a Child/Youth applying for or enrolled in the<br>OhioRISE program and/or the OhioRISE 1915(c) waiver. |

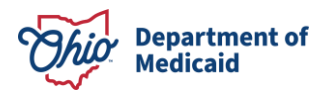

| Term/Acronym | Definition                                                                                                    |
|--------------|----------------------------------------------------------------------------------------------------|
| DCY          | <b>Department of Children Youth.</b> An umbrella organization that includes FCFC and OFCF.                                                                                                    |
| FCFC/OFCF    | <u>Family and C</u> hildren <u>F</u> irst <u>C</u> ouncil / <u>O</u> hio <u>F</u> amily and <u>C</u> hildren<br><u>F</u> irst                                                                                                    |
|              | A partnership of state and local government, communities and<br>families that enhances the well-being of Ohio's children and families<br>by building community capacity, coordinating systems and services,<br>and engaging families. DCY/OFCF's vision is for every child and<br>family to thrive and succeed within healthy communities. |
| MATS         | <u>M</u> ulti-System Youth <u>Application Tracking System</u>                                                                                                    |
|              | <u>M</u> ulti- <u>S</u> ystem <u>Y</u> outh                                                                                                    |
| MSY          | The State of Ohio's program to prevent custody relinquishment for<br>youth with multi-system needs. The program has the goal of<br>preventing transfer of custody to the child protection system solely<br>for the purpose of obtaining funding to access treatment.                                                                       |
|              | <u>O</u> hio <u>D</u> epartment of <u>M</u> edicaid                                                                                                    |
| ODM          | The State of Ohio's department to manage Federal and State<br>health care funding aimed to improve the wellness and health<br>outcomes for eligible individuals and families, including children,<br>pregnant women, seniors, and people with disabilities.                                                                                |
| OHR          | <u>Oh</u> io <u>R</u> ISE                                                                                                    |
| Submitter    | An external state user who can submit applications to MATS ODM.                                                                                                    |
| System       | Synonymous with the title system described in this document.                                                                                                    |
| ТА           | <u>T</u> echnical <u>A</u> ssistance                                                                                                    |
| URL / Link   | <u>Uniform Resource Locator</u><br>An address for the web that references a specific location or a<br>page. Can also be referred to as a link.                                                                                                    |

Table 1: Terms/Acronyms and Their Definitions

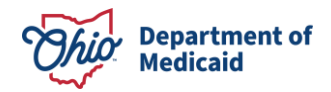

### 3.0 Conventions

The following conventions are used in this document:

- Unsaved sections are indicated by the *\** icon.
- Errors are indicated by the 100 icon.
- The terms "page" and "screen" are used interchangeably.
- Check your junk/spam folders if an email is not found in the inbox.
- The 🗧 icon is used to remove an item.
- The <sup>()</sup> icon is used to open an application.
- Urgent Applications are indicated by the 0 icon.
- The terms Requester/Requestor, Initiator and Application Creator are used interchangeably across this system.

| • | Typical success message display:      | w continued update application started successfully!                                                                           | × |
|---|---------------------------------------|----------------------------------------------------------------------------------------------------|---|
| • | Typical Confirm Action message displa | Confirm Action           Ø         Are you sure you want to Cancel the application?           Y:         Image: Confirm Action |   |

### 4.0 **Browser Recommendations**

The latest stable version of Microsoft Edge, Google Chrome, or Firefox browser for the best user experience.

### 5.0 Request for Access to MATS

Please speak with your supervisor or MSY contact to request access to the system.

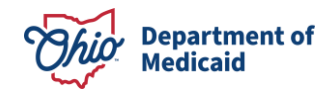

### 6.0 Log In to MATS

The steps to access and log into MATS are:

- 1. Enter <u>https://mats.medicaid.ohio.gov</u> in your web browser.
- 2. Click the **Log In with OHID** button to display the "Log In" window.
- 3. Enter your user ID and password and click the **Log In** button. You will be presented with the "My Queue" page for your organization.

| Ohio | Governor's MSY Application Tracking System                                                                                                    | 🛆 Home                               | i≡ Program Overview                                | Login |
|------|----------------------------------------------------------------------------------------------------|--------------------------------------|----------------------------------------------------|-------|
|      |                                                                                                    |                                      |                                                    |       |
|      | What is MSY The Multi-System Youth Custody Relinquishment Prevention (MSY) Program is the State of Ohio's program intended to prevent custody relinquishment for youth which was created in SFY20 pursuant to Section 423.70 of Am Sub H.B. No. 33 with the goal of preventing transfer of custody to the child protection system solely for funding to access treatment. The MSY Program is sponsored by the Ohio Family and Children First (OFCF) Cabinet, including the Ohio Departments of Children a Disabilities, Education and Workforce, Mental Health and Addiction Services, Medicaid, and Youth Services.                                                                                                    | with mult<br>the purpo<br>ind Youth, | i-system needs<br>se of obtaining<br>Developmental |       |
|      | <ul> <li>The program principles for the State MSY Custody Relinquishment Prevention Program are as follows:</li> <li>Children and youth served by the MSY program must either be at risk for custody relinquishment or have been recently relinquished for a short period of time (e access care.</li> <li>Children and youth served by the MSY program must have multi-system needs and be using creative multi-system supports.</li> <li>Care funded by the MSY Program must be clinically appropriate and provided in the least restrictive setting possible to support the child or youth's needs.</li> <li>Each child or youth served by the MSY program must be supported by one or more legal guardians who are willing to actively participate in the young person's treatment.</li> </ul> | x: 30 days)<br>care planni           | solely to                                          |       |
|      | <ul> <li>The MST Program is intended to address acute needs and prevent immediate custody reiniquisiment. The Program is not intended to provide long-term futuring needs.</li> <li>The MSY Program is intended to assist caregivers when local resources and other payment sources have been exhausted.</li> </ul>                                                                                                    | I to suppor                          | t long-term                                        |       |
|      | How to Use This Site?                                                                                                    |                                      |                                                    |       |
|      | Access to this site and the ability to apply for assistance or funding is limited to only approved staff such as an OhioRISE Care Coordinator or FCFC Staff. Please se<br>MSY contact to request access. It is not intended for public use. If you are interested in applying for MSY, please contact your local county OFCE agency or OhioRISE (                                                                                                    | e your sup<br>Care Manag             | ervisor or state<br>J <u>ement Entity</u> .        |       |
|      | Authorized users should visit Ohio Family and Children First's MSY Technical Assistance and Funding page or Aetna's MSY Technical Assistance and Funding Page<br>and more detailed program information.                                                                                                    | ifor guida                           | nce documents                                      |       |
|      | You must have an <u>QHID account</u> to log in to the MSY system.<br>Log In with OHID                                                                                                    |                                      |                                                    |       |
|      | Ohio Department of Medicaid. 50 West Town Street. Suite 400, Columbus, Ohio 45215<br>Phicary Statement, HIBAA Notice of Phicary Plactices                                                                                                    |                                      |                                                    |       |

Figure 1. Landing or Home Page

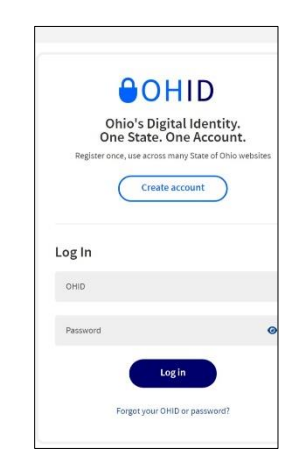

Figure 2. Log In Window

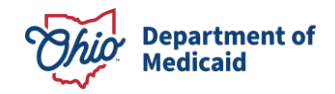

# 7.0 View/Navigate Applications

Once you are logged in, the following "My Queue" page will display. The page contains all applications in progress for all child/youths within your organization. You cannot access applications outside of your organization.

|         | Draft               | Awaiting-Info       |      | Awaiting-Subr | nit C        | 1<br>OHR-Review | In-Prog             | 4<br>ess Clos               | o ×      | 0<br>Withdrawn |
|---------|---------------------|---------------------|------|---------------|--------------|-----------------|---------------------|-----------------------------|----------|----------------|
| All App | lications 💌         |                     |      |               |              |                 | Total Count : 7     | Page Size 10 V              | 1 of 1 🕨 | 🕁 Export 🔹     |
|         | MSY NUMBER          | APPLICANT NAME      | SSN  | DOB 💮         |              | COUNTY          | APPLICATION TYPE    | STATUS                      | OUTCOME  | DETERMINAT     |
| ۰ 🕕     | OHRMSY25-25-0001    | Gross IV Morgan     | 3381 | 03/01/2014    |              | FRANKLIN        | Initial Application | MSY Review Scheduled        |          |                |
| •       | OHRMSY25-25-DRAFT   | Ariel Morton        | 3370 | 01/11/2016    | 123123111127 | FRANKLIN        | Initial Application | Need Additional Information | i i      |                |
| •       | OHRMSY25-25-0002    | Morgan H Ayers      | 3410 | 07/01/2020    |              | FRANKLIN        | Initial Application | Submitted to MSY            |          |                |
| •       | OHRMSY25-25-DRAFT   | April Smith         | 4654 | 06/01/2007    |              | FRANKLIN        | Initial Application | Submitted to MSY            |          |                |
| •       | OHRMSY25-25-0001-C1 | Gross IV Morgan     | 3381 | 03/01/2014    |              | FRANKLIN        | Routine Update      | Submitted to MSY            |          |                |
| ۰ (     | OHRMSY25-25-DRAFT   | Cole Gardner        | 3412 | 01/10/2015    | 123123111129 | FRANKLIN        | Initial Application | OHR Preliminary Examinatio  | n        |                |
| •       | OHRMSY25-25-DRAFT   | Virginia Hutchinson | 3393 | 09/15/2019    | 123123111126 | FRANKLIN        | Initial Application | Awaiting Submit             |          |                |

Figure 3. My Queue

The My Queue page displays the following tabs, status indicators, and buttons:

- 1. **Home/Program Overview/My Queue**: Click the tabs to navigate to the respective pages. Home describes MATS and how to use the site; Program Overview outlines the principles and goals of the State's MATS Custody and Relinquishment Prevention Program; My Queue contains a grid of all the applications that you are authorized to view and act on.
- 2. User's Name: At the top right of the page the system displays your name and the dropdown displays your role. The dropdown options also allow you to:
  - View your profile (in the profile popup),
  - Sign out of the system
- 3. **New Applicant:** Click this button to create a new initial applicant.
- 4. **Urgent Application:** Applications that require urgent attention are marked by the

icon. Applications should only be submitted as urgent when the child/youth is at risk for custody relinquishment or other significant challenges within the next <del>3</del> business days.

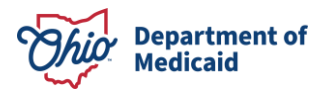

- 5. High-level Status Indicators: Displays the number of applications and their status, as follows:
  - **Draft –** Displays the number of applications that are in Draft status.
  - Awaiting Info Displays the number of applications that are waiting for additional information from the Creator in response to Submitter or ODM request.
  - Awaiting Submit Displays the number of applications that are waiting to be submitted.
  - **OHR Review** Displays the number of applications that have been submitted by an Aetna OhioRISE organization and are under review by ODM.
  - **In Progress** Displays the number of submitted applications that are under review by State Team reviewers or ODM.
  - **Closed** Displays the number of applications whose outcomes have been determined and/or closed by ODM.
  - **Withdrawn** Displays the number of applications that have been withdrawn by ODM.
- 6. All Applications: This is a dropdown to quickly filter applications based on their status (Awaiting Submit/Awaiting Additional Info/Urgent Application/All Applications). By default, all applications in progress are displayed.
- 7. **Total Count:** This displays the total number of applications in progress for the user's organization
- 8. **Page Size:** This displays the number of applications on the page. Click the buttons to change the value to display more or fewer applications on the page.
- 9. **X of Y:** This means, e.g., page 1 of 4. Click the left- or right-arrow icon to navigate between pages.
- 10. Levent Click the **Export** button and select an option from the dropdown to download the data to an Excel spreadsheet. You have three options:
  - Current Page: all applications visible on your screen
  - Filtered Items: applications that meet the multi-filtered criteria
  - All Items: all records that you are authorized to view
- 11. **▼**: Click this button to filter applications based on a field or column value. This action will display a Search textbox and several dropdown options (see 12 and 13 below).

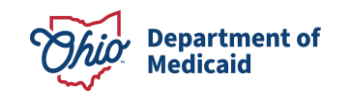

|          | _                   |                       |        |               |                |                 |                     |                             |         |                |
|----------|---------------------|-----------------------|--------|---------------|----------------|-----------------|---------------------|-----------------------------|---------|----------------|
| Urger    | Awaiting Awaiting   | g Resubmit within Due | Date 🕰 | Resubmit Du   | e Date Crossed |                 |                     |                             |         |                |
|          | Draft               | 1<br>Awaiting-Info    |        | Awaiting-Subr | 1              | 1<br>OHR-Review | In-Prog             | 4 👔 Close                   | o ×     | 0<br>Withdrawn |
|          |                     |                       |        |               |                |                 |                     |                             |         |                |
| All Appl | ications 👻          |                       |        |               |                |                 | Total Count : 7     | Page Size 10 V              | 1 of 1  | • Export 🗠     |
| Search   |                     |                       |        |               |                | APPLICATIC      | ON TYPE • STATUS •  |                             |         | IS URGENT -    |
|          |                     |                       | SSN    | DOB 🖯         |                | COUNTY          | APPLICATION TYPE    | STATUS                      | OUTCOME | DETERMINA      |
| ۵ 🕞      | OHRMSY25-25-0001    | Gross IV Morgan       | 3381   | 03/01/2014    |                | FRANKLIN        | Initial Application | MSY Review Scheduled        |         |                |
| •        | OHRMSY25-25-DRAFT   | Ariel Morton          | 3370   | 01/11/2016    | 123123111127   | FRANKLIN        | Initial Application | Need Additional Information |         |                |
| •        | OHRMSY25-25-0002    | Morgan H Ayers        | 3410   | 07/01/2020    |                | FRANKLIN        | Initial Application | Submitted to MSY            |         |                |
| •        | OHRMSY25-25-DRAFT   | April Smith           | 4654   | 06/01/2007    |                | FRANKLIN        | Initial Application | Submitted to MSY            |         |                |
| •        | OHRMSY25-25-0001-C1 | Gross IV Morgan       | 3381   | 03/01/2014    |                | FRANKLIN        | Routine Update      | Submitted to MSY            |         |                |
|          | OHRMSY25-25-DRAFT   | Cole Gardner          | 3412   | 01/10/2015    | 123123111129   | FRANKLIN        | Initial Application | OHR Preliminary Examination | n       |                |
| <b>A</b> | OHRMSY25-25-DRAFT   | Virginia Hutchinson   | 3393   | 09/15/2019    | 123123111126   | FRANKLIN        | Initial Application | Awaiting Submit             |         |                |

Figure 4. Creating a New Applicant

- 12. **Search:** This textbox is used to search for applications containing a specific value in any field or column. Type a value, e.g., Medicaid ID number, and the system will return applications containing that value.
- 13. Other dropdowns (**County, Application Type, Outcome, Determination, and "Is Urgent**"): These are multi-select dropdowns allowing you to drill down to a subset of applications meeting these criteria simultaneously.
- 14. 🖻 : Click this icon to the left of any MSY number to view the application detail page.

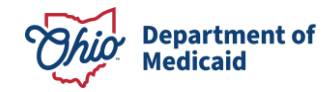

### 8.0 Create Applications

Application Creators can only create and save applications. Submitters can both create and submit applications.

If you are an FCFC Application Creator, you can access applications for only one authorized county. However, if you are a CME or Aetna Application Creators, you can access applications for multiple authorized counties.

As an Application Creator you can create an initial application for any Requested Assistance type (Technical Assistance, Funding, or Both).

Before creating a new initial application you must search for any existing applications for the child/youth. If any active applications are found in the system, you cannot create a new initial application. However, if there is a closed application you will be able to create an initial application.

#### 8.1 Search for Existing Applications

Complete the following steps to check for the applicant's existing records:

1. On the "My Queue" page, click the **New Applicant** button. The "New Application – check existing records" popup is displayed.

| Soical Security | Date of Birth | County     |                          |  |
|-----------------|---------------|------------|--------------------------|--|
| Number          | 11/14/2024    | FRANKLIN 🗸 | Check Existing Records   |  |
| 222222222       |               |            | Street Showing the state |  |

Figure 5. Checking Existing Records

- 2. Enter the applicant's full 9-digit Social Security Number (SSN).
- 3. Enter the applicant's Date of Birth (DOB) in the mm/dd/yyyy format using the calendar icon.
- 4. Choose a County from the dropdown.
- 5. Click the **Check Existing Records** button. If no existing applications have been found, the following "Child/Youth Demographics" page is displayed for you to start a new initial application.

| New Applica                         | nt - Start Initial Ap | plication     |              |                   | Start Initial Application |  |  |  |  |  |  |
|-------------------------------------|-----------------------|---------------|--------------|-------------------|---------------------------|--|--|--|--|--|--|
| Assistance Request                  | ed                    |               |              |                   |                           |  |  |  |  |  |  |
| • Technical Assistance Funding Both |                       |               |              |                   |                           |  |  |  |  |  |  |
| Child/Youth D                       | emographics           |               |              |                   |                           |  |  |  |  |  |  |
| First Name                          | Middle Name           | Last Name     | Soical Secur | ity Date of Birth | Sex at Birth              |  |  |  |  |  |  |
| Υ                                   | Ν                     | Cry           | Number       | 11/14/2024        | Female 🗸                  |  |  |  |  |  |  |
|                                     |                       |               | 222222222    |                   |                           |  |  |  |  |  |  |
| Gender                              |                       | Ethnicity     |              | Race              |                           |  |  |  |  |  |  |
| Gender Neutral                      | ~                     | Not Disclosed | `            | Other Race / Unk  | nown 🗸                    |  |  |  |  |  |  |
| Legal Guardian Nar                  | ne                    |               |              |                   |                           |  |  |  |  |  |  |
| Boss                                |                       |               |              |                   |                           |  |  |  |  |  |  |
| Home Street Addre                   | 55                    | City          | County       | Zip               | Phone                     |  |  |  |  |  |  |
| 111 devon Ave                       |                       | Columbus      | FRANKLIN     | 43235             | (543) 789-2345            |  |  |  |  |  |  |

Figure 6. Child/Youth Demographics

#### 8.2 Start an Initial Application

On the "Start Initial Application" page above, complete the following steps to start an initial application:

- 1. Select an assistance requested type in the "Assistance Requested" column.
- 2. Fill in the required demographic information for the new applicant.
- Click the Start Initial Application button. The initial application will open with the autofilled demographics for the applicant and be populated with sections and menus relevant to the assistance requested in the left panel. Note that this initial application displays its status as "Draft Application Started." The MSY number (MSY25-25-DRAFT) also indicates its draft status.

| Child/Youth Application - Y                         | N Cry                              |                                           |                                         | All Documents Go To My Queue   |
|-----------------------------------------------------|------------------------------------|-------------------------------------------|-----------------------------------------|--------------------------------|
|                                                     |                                    |                                           |                                         |                                |
| SSN : 22222222                                      | DOB : 11                           | 1-14-2024                                 | Medicaid Id                             | ;                              |
| County : FRANKLIN                                   | Age :0                             | Years 0 Months                            | Primary Insurance                       | : aetna                        |
|                                                     |                                    |                                           | Secondary Insurance                     | :                              |
| Initial Application                                 |                                    |                                           |                                         |                                |
| MSY25-25-DRAFT                                      |                                    |                                           |                                         |                                |
| MSY25-25-DRAFT : Multi-System Ye                    | outh Technical Assistance Ar       | oplication                                | Cancel Appli                            | cation Documents Notes Print - |
| ,                                                   |                                    |                                           | Concertifier                            |                                |
| Draft                                               |                                    | Submitted                                 |                                         | Closed                         |
| Assistance Requested Technical Assistance 🖉         |                                    | Created On : 11-14-2024 11:42:50          | Status : D                              | raft Application Started       |
| Application Type : Initial Application              |                                    | Submitted On :                            | Outcome :                               |                                |
|                                                     |                                    |                                           | Determination:                          |                                |
| Section 1 : Child/Youth Information \star 🔨         | SECTION 1: Child / You             | ith and Caregiver Information             |                                         |                                |
| Significant Changes                                 | Significant Changes                |                                           |                                         | Save Cancel Previous Next      |
|                                                     |                                    |                                           |                                         | Line Control of a              |
| Requestor Information *                             | Is the child/youth at risk for cu  | stody relinquishment or is there other si | ignificant challenges within the next 5 | business days?                 |
| Requestor Information *<br>Child/Youth Demographics | Is the child/youth at risk for cus | stody relinquishment or is there other si | gnificant challenges within the next o  | business days?                 |

Figure 7. Starting an Initial Application

**Department of** 

Medicaid

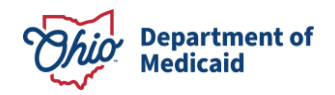

- 4. Fill in the required information for all sub-sections shown in the left panel of the screen, beginning with "Section 1: Child/Youth Information." You can toggle the ▲ icon to collapse or expand the menus.
- Click Save as you fill out each sub-section. Save allows you to save a partial or incomplete section in the application. You can navigate from one section to another by clicking the Previous or Next button. You can click the Cancel button to reset the data.
- 6. When all the sections pertinent to the application have been completely filled out, click the **Send To...** or **Submit To...** button.
- 7. Confirm your action on the "Confirm Action" popup by clicking the **Yes** button. The status of the application will change from draft to "Awaiting Submit" and the application will move to the Submitter's queue. From this point on, the application creator cannot edit the application.

If the organization type selected is "Ohio Rise Care Management Entity," in Section 1: Requestor Information," then the application is routed to Aetna Supervisor for review. The status of the application changes to "OHR Preliminary Examiner" and the application is now in the Aetna Supervisor's queue. After reviewing and making any necessary changes, the Aetna Supervisor submits the application to MSY team at ODM.

#### 8.3 Edit Initial Application for an Existing Applicant

If you want to change the assistance requested for an existing applicant, complete the following steps:

- 1. Open an existing application.
- 2. Click the edit icon on the application detail page. The action will display the "Edit Application" popup window.

| Edit Application                        |             |
|-----------------------------------------|-------------|
| Assistance Requested                    |             |
| O Technical Assistance O Funding O Both |             |
|                                         |             |
|                                         | Save Cancel |

Figure 8. Edit an Initial Application

3. Select an option and click the **Save** button. The refreshed page will display the changed requested assistance.

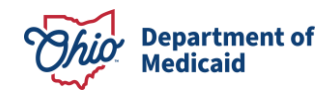

| SSN : 121212121                        | DOB                        | :06/11/2009                |                                         | Medicaid Id                      | :                              |
|----------------------------------------|----------------------------|----------------------------|-----------------------------------------|----------------------------------|--------------------------------|
| County : ERIE                          | Age                        | : 15 Years 6 Months        |                                         | Primary Insurance                | : aetna                        |
|                                        |                            |                            |                                         | Secondary Insurance              | :                              |
| Initial Application                    |                            |                            |                                         |                                  |                                |
| MSY25-22-DRAFT                         |                            |                            |                                         |                                  |                                |
| MSY25-22-DRAFT : Multi-System Yout     | Funding Application        |                            | 1                                       | Send To Submitter Cancel App     | plication Documents Notes Prin |
| Draft S                                | ubmitted                   | Review                     | Determination                           | Outcome                          | Closed                         |
| Assistance Requested : Funding 🖉       |                            | Created On                 | : 12/06/2024 07:21:32                   | Status : Dra                     | aft Application Started        |
| Application Type : Initial Application |                            | Submitted On               | 1                                       | Outcome :                        |                                |
|                                        |                            |                            |                                         | Determination :                  |                                |
| Section 1 : Child/Youth Information    | SECTION 1: Child           | / Youth and Caregi         | iver Information                        |                                  |                                |
| Significant Changes                    | Significant Chang          | jes                        |                                         |                                  | Save Cancel Previous N         |
| Requestor Information                  | Is the child/youth at risk | for custody relinquishme   | ent or is there other significant chall | enges within the next 3 business | days?                          |
| Child/Youth Demographics               | O Yes 🔿 No                 |                            |                                         |                                  |                                |
| Caregivers                             | Provide a brief explanat   | ion of the circumstances a | and key dates. 3989 characters remain   | ing                              |                                |
| Living Arrangmonts                     | Gunnania                   |                            |                                         |                                  |                                |

Figure 9. Edited Application

4. Then follow Steps 4 through 7 enumerated for the illustrated initial application in Section 8.2.

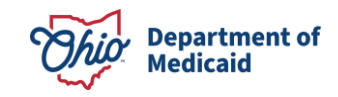

# 9.0 Create Continued Updates and Applications for Additional/Shifting Funds

Continued or additional/shifting of funds applications can be created only for funding. You cannot create a continued or additional/shifting of funds application before the previous funding application has been submitted.

To create a continued update or additional/shifting of funds application, complete the following steps:

- 1. Open an active application.
- 2. Click on **Continued Update Application** button.

| New Continued Update Application                                              | X    |
|-------------------------------------------------------------------------------|------|
| Submission Type                                                               |      |
| • Disruption / Immediate Provider Change Update O Routine Update Final Update |      |
| Assistance Requested                                                          |      |
| ○ Technical Assistance                                                        |      |
| Funding Request Type                                                          |      |
| ✓ Shifting Funds                                                              |      |
|                                                                               |      |
| Start New Update Application                                                  | ncel |

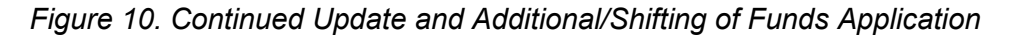

3. Fill in the required data in the popup (which has Submission Type, Assistance Requested, and Funding Request Type – that define the application)

Submission Type can be either Disruption, Routine or Final Update. If the submission type is Disruption or Routine, all four options under Assistance Requested will be available. If it is a Final Update, then you can select only None under Assistance Requested.

If "None" or "Technical Assistance" is selected under Assistance Requested, then the Funding Request Type (Shifting Funds and Additional Funds) will be disabled. If you select Funding as Assistance Requested, then both options under Funding Request Type will be available.

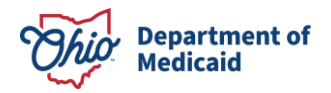

- 4. Click the Start New Update Application button.
- 5. Fill in the required data for each section/sub-section and click the **Send To...** button. The Submitter then reviews the update application, makes edits if necessary, and submits it to MSY ODM.

| Governor's<br>Children's<br>Initiative                      | Multi-System Y                                                                                 | outh                     |                                     | i≣ Home I≣              | Program Overview I≣ I                    | My Queue 🔹 Carr                 | oll County FCFC-S | as Submitter |
|-------------------------------------------------------------|------------------------------------------------------------------------------------------------|--------------------------|-------------------------------------|-------------------------|------------------------------------------|---------------------------------|-------------------|--------------|
| County : CARROL                                             |                                                                                                | Age                      | : 6 Years 3 Months                  |                         | Primary Insurance<br>Secondary Insurance | : Initiator P<br>: Submitter    | i<br>Si           |              |
| Initial Application                                         | Disruption / Immediate Provider Char                                                           | ge Update                |                                     |                         |                                          |                                 |                   |              |
| MSY25-10-0002                                               | MSY25-10-0002-C1                                                                               |                          |                                     |                         |                                          |                                 |                   |              |
| MSY25-10-0002-C                                             | 1 : Multi-System Youth Update                                                                  | s and Additional/Sh      | ifting Funds Applicatio             | n                       |                                          | Submit To ODM                   | Documents Notes   | Print -      |
| Assistance Requested<br>Application Type<br>Funding Request | : Funding D<br>: Disruption / Immediate Provider Chang<br>: Additional Funds<br>Shifting Funds | e Update 🖉               | Created On : 10-04-<br>Submitted On | -2024 12:06:44          | Status<br>Outcome<br>Determinatio        | : Draft Application<br>:<br>n : | Started           |              |
| Funding for this child/                                     | youth previously authorized by the Sta                                                         | e of Ohio's MSY Program. |                                     |                         |                                          |                                 |                   |              |
| MSY#                                                        | Request Type                                                                                   | Prov                     | der                                 |                         | Service Dates                            | •                               | lumber of Days    | Amount       |
| MSY25-10-0002                                               | Care Coordination/Wraparound                                                                   | Test F                   | rovider                             | 20                      | 24-10-01 to 2024-10-11                   |                                 | 10                | 1256.00      |
| ISY25-10-0002                                               | Care Coordination/Wraparound                                                                   | Test -                   | 1                                   | 20                      | 24-10-16 to 2024-10-26                   |                                 | 10                | 6532.00      |
| ASY25-10-0002                                               | In-Home/Community Supports                                                                     | Inhor                    | ne Service Provider                 | 20                      | 24-10-01 to 2024-11-20                   |                                 | 50                | 2356.00      |
| ASY25-10-0002                                               | In-Home/Community Supports                                                                     | Com                      | nunity Support Provider             | 20                      | 24-11-01 to 2025-01-30                   |                                 | 90                | 5699.00      |
| Section 1 : Child/Your                                      | th Demographics                                                                                | ECTION 1: Requestor      | Information and Child               | /Youth Demographics     |                                          |                                 |                   |              |
| Requestor Information                                       | R                                                                                              | equestor Information     |                                     |                         |                                          | Save                            | Cancel Previou    | us Next      |
| Child/Youth Demograp                                        | ohics                                                                                          | anization Type           | A                                   | gency/Organization Name |                                          |                                 |                   |              |
|                                                             |                                                                                                |                          |                                     |                         |                                          |                                 |                   |              |

Figure 11. Submitting a Continued Update Application

You can create and submit an update application for each Submission Type.

The figure below displays several new update applications created for an applicant.

| Child/Youth Ap             | plication - Demo Funding User                      |                          |                                        |                     | All Documents      | 30 To My Queu |
|----------------------------|----------------------------------------------------|--------------------------|----------------------------------------|---------------------|--------------------|---------------|
|                            |                                                    |                          |                                        |                     |                    |               |
| SSN : 234567891            |                                                    | DOB : 2019-02-13         |                                        | Medicaid Id         | -                  |               |
| County : CARROLL           |                                                    | Age : 5 Years 8 Months   |                                        | Primary Insurance   | : Funding PI       |               |
|                            |                                                    |                          |                                        | Secondary Insurance | : Funding SI       |               |
| Initial Application        | Disruption / Immediate Provider Change Update      | Routine Update           | Disruption / Immediate Provider Change | Update Final        | Update             |               |
| OHRMSY25-10-0001           | OHRMSY25-10-0001-C1                                | OHRMSY25-10-0001-C2      | OHRMSY25-10-0001-C3                    | OHRMSY2             | 5-10-0001-C4       |               |
| HRMSY25-10-0001-           | C1 : Multi-System Youth Application                |                          |                                        |                     | Documents Not      | es Print *    |
| ssistance Requested : No   | one                                                | Created On               | : 10-03-2024 20:43:06                  | Status              | : Submitted to MSY |               |
| Application Type : Di      | sruption / Immediate Provider Change Update        | Submitted On             | : 10-03-2024 22:29:13                  | Outcome             | 1                  |               |
| unding Request             |                                                    |                          |                                        | Determination       |                    |               |
| unding for this child/yout | th previously authorized by the State of Ohio's MS | Y Program.               |                                        |                     |                    |               |
| ASY#                       | Request Type                                       | Provider                 |                                        | Service Dates       | Number of Days     | Amount        |
| HRMSY25-10-0001            | Care Coordination/Wraparound                       | Service Provider, Toleda | 2024-                                  | 10-15 to 2024-12-04 | 50                 | 5000.00       |
| HRMSY25-10-0001            | Care Coordination/Wraparound                       | Care Coordinator, Colu   | mbus 2024-                             | 11-01 to 2024-12-16 | 45                 | 5000.00       |
| 0HRMSY25-10-0001           | In-Home/Community Supports                         | Community Service Pro    | vider 2024-                            | 10-15 to 2025-01-13 | 90                 | 7000.00       |
| HRMSY25-10-0001            | Out-Of-Home Treatment                              | Out of home Service pr   | ovider 2024-                           | 11-01 to 2025-01-30 | 90                 | 50000.00      |
|                            |                                                    |                          |                                        |                     |                    |               |

Figure 12. Update Applications Created for an applicant

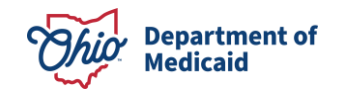

### **10.0** Print Attestation/Release of Information

Signed Attestation form is required for submitting both initial and continued applications; the Release of Information form is required **only** for initial applications. The following steps must be completed by the application creator/submitter:

- 1. Click the **Print** button and select the appropriate form from the dropdown. The form will open in a window on the right.
- 2. Click the **Print** button in the window on the right.
- 3. Complete and obtain signatures from the required parties on the printed form.
- 4. Take a photo of, scan, or digitize the signed and completed forms in the manner of your choosing.
- 5. Upload the documents (see Section 13.2 of this guide, "Add/Replace/Remove Documents," for steps to upload documents).

### **11.0 Submit Applications**

#### **11.1 Requirements for Submitting Applications**

Before applications can be submitted to MSY ODM, they must be error free and fully validated. The system indicates errors, missing fields, and field format errors by marking the affected

section(s) as well as the specific sub-sections with the **1** icon. The fields in error are shown bordered in red.

#### **11.2 Submit Applications**

Once the Application Creator has sent the initial or continued application to the Submitter or Aetna Supervisor, the latter can review, edit and submit the application to MSY ODM. MSY applications submitted by the FCFC will come directly to ODM through MATS but OhioRISE applications will go directly to Aetna Supervisor for review. The Application Creator/Submitter will be notified of its submission and the application detail page will indicate this change in status as shown below:

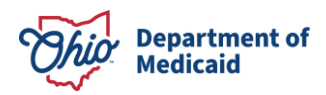

| Child/Youth Application - Jo                                                                                                    | be - Brand 🕕                                                        |                                                                                                    |                                             | All Documents Go To My Qu         |
|----------------------------------------------------------------------------------------------------|---------------------------------------------------------------------|----------------------------------------------------------------------------------------------------|---------------------------------------------|-----------------------------------|
| SSN : 123456789                                                                                                    | DOB                                                                 | :08-12-2010                                                                                                    | Medicaid Id                                 | : 123456789012                    |
| County : FRANKLIN                                                                                                    | Age                                                                 | : 14 Years 3 Months                                                                                                    | Primary Insurance                           | : Aetna                           |
|                                                                                                    |                                                                     |                                                                                                    | Secondary Insurance                         | : Humana                          |
| Initial Application<br>MSY25-25-0003-TA                                                                                                    |                                                                     |                                                                                                    |                                             |                                   |
| /ISY25-25-0003-TA : Multi-System \                                                                                                    | outh Technical Assista                                              | ance Application                                                                                                    |                                             | Documents Notes Print             |
| Draft                                                                                                    | $\rightarrow$                                                       | Submitted                                                                                                    |                                             | Closed                            |
|                                                                                                    |                                                                     |                                                                                                    |                                             |                                   |
| Assistance Requested Technical Assistance                                                                                                    |                                                                     | Created On : 11-12-2024 11:24:39                                                                                                    | Status : Si                                 | ubmitted to MSY                   |
| Assistance Requested Technical Assistance<br>Application Type : Initial Application                                                                                                    |                                                                     | Created On : 11-12-2024 11:24:39<br>Submitted On 11-13-2024 11:56:53                                                                                                    | Status : Si<br>Outcome :                    | ubmitted to MSY                   |
| ssistance Requested Technical Assistance Application Type : Initial Application                                                                                                    |                                                                     | Created On : 11-12-2024 11:24:39<br>Submitted On : 11-13-2024 11:56:53                                                                                                    | Status : Si<br>Outcome :<br>Determination : | ubmitted to MSY                   |
| ussistance Requested Technical Assistance<br>pplication Type : Initial Application<br>Section 1 : Child/Youth Information                                                                             | SECTION 1: Child                                                    | Created On : 11-12-2024 11:24:39<br>Submitted On : 11-13-2024 11:56:53                                                                                                    | Status : Si<br>Outcome :<br>Determination   | ubmitted to MSY                   |
| ssistance Requested Technical Assistance<br>pplication Type : Initial Application<br>Section 1: Child/Youth Information                                                                               | SECTION 1: Child                                                    | Created On : 11-12-2024 11:24:39<br>Submitted On 111-13-2024 11:56:53                                                                                                    | Status : Si<br>Outcome :<br>Determination   | ubmitted to MSY                   |
| ssistance Requested Technical Assistance<br>pplication Type : Initial Application Section 1 : Child/Youth Information Significant Changes Requestor Information                                       | SECTION 1: Child<br>Significant Chang<br>Is the child/youth at risi | Created On : 11-12-2024 11:24:39<br>Submitted On 111-13-2024 11:56:53<br>/ Youth and Caregiver Information<br>ges<br>k for custody relinquishment or is there other significa | Status Si<br>Outcome<br>Determination       | ubmitted to MSY<br>business days? |
| Assistance Requested Technical Assistance<br>Application Type : Initial Application<br>Section 1: Child/Youth Information<br>Significant Changes<br>Requestor Information<br>Child/Youth Demographics | SECTION 1: Child<br>Significant Chang<br>Is the child/youth at risl | Created On : 11-12-2024 11:24:39<br>Submitted On 111-13-2024 11:56:53<br>/ Youth and Caregiver Information<br>ges<br>k for custody relinquishment or is there other significa | Status Si<br>Outcome<br>Determination       | ubmitted to MSY<br>business days? |

Figure 13. Submitted Initial Application

### **12.0 Cancel Applications**

You can cancel an initial application as long as it is in Draft status, that is, it has not been submitted to MSY ODM. The steps required to cancel applications in draft status are:

1. Click the **Cancel Application** button. You will be prompted with a "Confirm Action" popup.

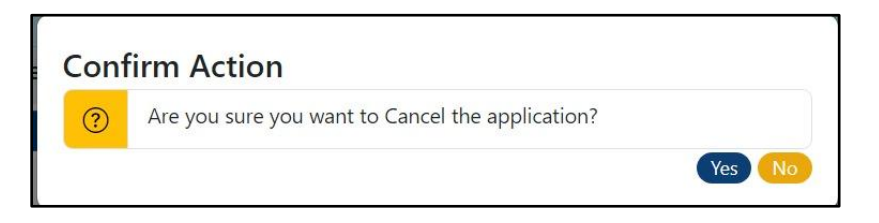

Figure 14. Confirm Action Popup

2. Click the **Yes** button. The page will refresh to display its timed cancelled status. However, cancelled applications will not be displayed in any queues.

If the application is not in draft status and you would like to withdraw the application, send an email to your MSY contact at ODM.

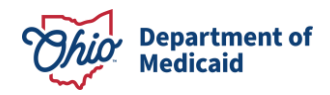

# 13.0 Add Notes/Documents to Applications/ Remove Documents

Application creators and submitters can add or upload notes and documents to draft or saved applications only, and not to submitted applications. Different categories of notes and documents can be added.

#### 13.1 Add Notes

The steps to add notes are:

- 1. Click the **Notes** button. A "Notes" window will open on the right side of the page.
- 2. Type your note in the textbox. You can enter one or more notes that will appear with your name and the time stamp as shown below.

| Governor's<br>Children's                                                                                                    | Multi-Syste                  | m Youth                                                                     | ).                                                                                       | ≡ Home I≡ P                              | Notes                                                                                                  |                                                                                                    |
|----------------------------------------------------------------------------------------------------|------------------------------|-----------------------------------------------------------------------------|------------------------------------------------------------------------------------------|------------------------------------------|----------------------------------------------------------------------------------------------------|----------------------------------------------------------------------------------------------------|
| induste                                                                                                    |                              |                                                                             |                                                                                          |                                          | Chandramani Selva                                                                                      | 08/09/2024 12:59:57                                                                                  |
| Child/Youth App                                                                                                    | lication                     |                                                                             |                                                                                          |                                          |                                                                                                    |                                                                                                    |
| Applicant - Wade Tho                                                                                                    | mas Wilson                   |                                                                             |                                                                                          |                                          |                                                                                                    | ,                                                                                                    |
| SSN         1 980076890         DOB         2 017-06-14           County         125         Age         : 7 Years 2 Months |                              |                                                                             |                                                                                          | Med<br>Prim<br>Secc                      | Chandramani Selva<br>[Yesterday 3:38 PM] Baker, Scol                                                   | 08/09/2024 10:15:34<br>tt Lorem ipsum dolor sit amet                                                 |
| Initial Application                                                                                                    |                              |                                                                             |                                                                                          |                                          | consectetur adipiscing elit. No<br>consectetur facilisis orci, quis da                                 | ullam eu justo lorem. Mauris<br>ipibus nibh hendrerit in. Aenean                                     |
| MSY25-25-DRAFT: M                                                                                                    | lulti-System Youth           | Technical Assistance/Fundin                                                 | g Application                                                                            | Subr                                     | efficitur diam eget lorem sodal<br>ligula non ultrices. Nam congue                                     | les luctus. Aenean sagittis quis<br>eu ex vel eleifend. Pellentesque                                 |
| Assistance Requested<br>Status                                                                                              | : Both<br>: Submitted to MSY | Created On<br>Submitted On                                                  | : 08-08-2024 12:34:25<br>: 08-09-2024 12:00:00                                           | Outcor<br>Detern                         | quis purus sed felis porta frir<br>semper volutpat. Praesent a li<br>lobortir arcu. Sod gravida grat w | ngilla. Proin eleifend neque a<br>igula efficitur, gravida ex quis<br>al collicitudia elementum Done |
| Section 1 : Child/Youth a                                                                                                   | and Caregiver Info 🗸         | SECTION 5: Local Resource<br>Technical Assistance applicants                | Use Attestation for Funding<br>can skip this section.                                    | Requests                                 | dictum lacinia diam. Donec in<br>hendrerit odio vel ornare. Pell                                       | vehicula leo. Morbi malesuada<br>lentesque scelerisque, elit egel                                    |
| Section 2 : History of Se                                                                                                   | rvices and Supports V        | Local Resource Use Attesta                                                  | tion for Funding Requests                                                                |                                          | dapibus posuere, lectus dui eleifi<br>nibh vitae nisi. Morbi ut metus                                  | end tellus, eget fermentum nunc<br>s in odio facilisis cursus. Donec                                 |
| Section 3 : Local Child-S                                                                                                   | erving Systems 🗸             | The MSY Program is intended to as<br>the funder of last resort and can only | sist caregivers when local resource                                                      | es and other payn                        | ultricies auctor lobortis. Praesen<br>varius, magna ipsum porta diam,                                  | t venenatis, purus et malesuada<br>, ac vehicula tellus erat et tortor.                              |
| Section 4 : Request for S                                                                                                   | State Assistance 🗸           | used first. MSY Program funding cann                                        | ot be used to supplant other funds.                                                      | and a second pro-                        | Chandramani Selva                                                                                      | 08/08/2024 15:51:50                                                                                  |
| Saction St. Local Recour                                                                                                    |                              | Ohio Department of Medica<br>Privacy Stat                                   | id, 50 West Town Street, Suite 400, Columbu<br>ement   HIPAA Notice of Privacy Practices | s, 0 tore - 1 - etters<br>is, Ohio 43215 | test                                                                                                   |                                                                                                    |

Figure 15. Add a Note

#### **13.2 Add/Replace/Remove Documents**

Only documents added by your organization can be removed.

The steps to upload and replace documents are:

- 1. Click the **Documents** button.
- 2. Click the icon under any document category to upload a document. If a document has already been uploaded, it will be replaced by the new document.

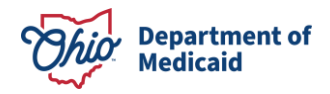

- 3. To remove an existing document, click the  $\blacksquare$  icon.
- 4. Click the <a>[10]</a> icon to display information about the current document.

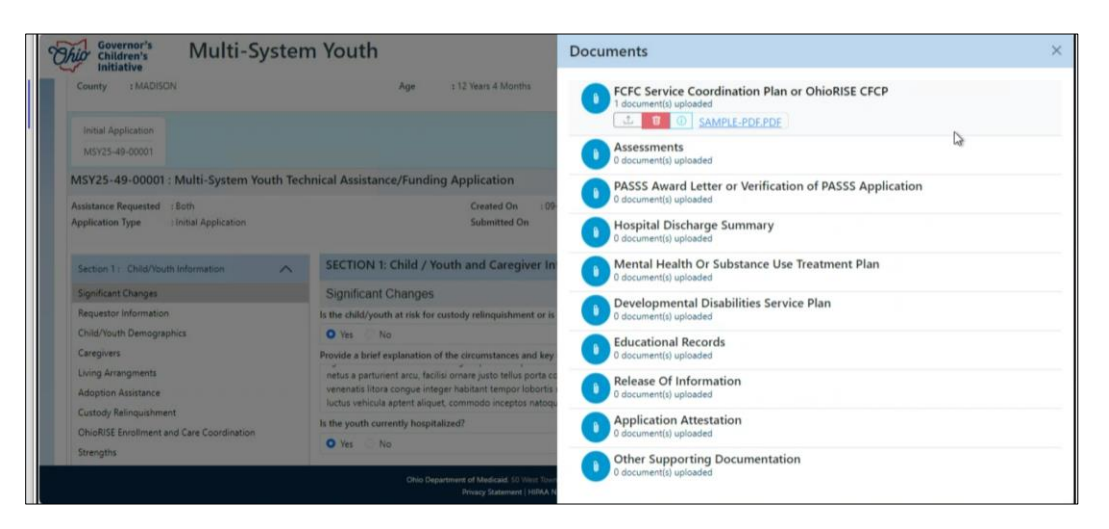

Figure 16. Add/Replace/Remove Document

### 14.0 Request for Additional Information

The steps to request additional information from the Application Creator are:

1. Click the **Request Additional Info** button. The "Additional Information Request Notes" popup is displayed.

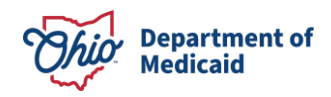

| ID O ODM-MSV X                                                  | ③ (emoge x   +                                        |                                                                                                    | - 0                                          |
|-----------------------------------------------------------------|-------------------------------------------------------|----------------------------------------------------------------------------------------------------|----------------------------------------------|
| C D https://myslev.medicald.ohio.gov                            | Anyquince                                             | 应 为                                                                                                    | о ф ф % ••                                   |
| CO 📵 off - Tabiana Rama 🚺 MCD 🖬 Balian                          | y Dualan AM. 🛛 🖬 3 Waya ta da Autha . 🛭 🐓 Salam I     | Mussanska. 📲 Maraging asaas to. 🛛 🎮 Configure Braggan.                                                                                                    | O BCenskedOver/B.                            |
| Contraria Multi-Systen                                          | n Youth                                               | in more in Program Coardon in My Cas                                                                                                    | a Cremit County FCFC S an Extension          |
| County sCANDLL                                                  | Age 18 Nam 7 Martin                                   | Pointary Instances<br>Secondary Instances                                                                                                    | s Munchow Records<br>L'Application Secondary |
| InterApplication                                                |                                                       |                                                                                                    |                                              |
| MSY25-10-DRAFT Multi-System Youth Tech                          | viscal Assistance Application                         | Environmental Environmental Environmental                                                                                                    | WINDOW CONTRACTOR                            |
| Analatanan Responses<br>Angelication Type - Stratic Application | Additional Information F                              | Request Notes × Baim in<br>Datome i<br>Intermeter i                                                                                                    | uting Salami                                 |
| Same 1. Child Sold Internation                                  | SECTIO                                                |                                                                                                    |                                              |
| Big-Huan Charges                                                | Signific                                              |                                                                                                    | TTTT (farre) ( Prevous Ned)                  |
| Reparts information                                             | In the children                                       | Tarabase and the second second s |                                              |
| Charloute Denographics                                          | 10.                                                   | Residence Concell                                                                                                    |                                              |
| Camp amprigments                                                | Provide a bird suplication of the circumstances and h | ar datas - <u>Statistic esta and tra</u>                                                                                                    |                                              |
| Billipmin Assessme                                              |                                                       |                                                                                                    |                                              |
| Cultury Resingueseent                                           | a second contract to an interest                      | Manufacture and and a                                                                                                    |                                              |
| OnuRSE for shinant and Care Cosmittainen                        | in the particular and the particular                  | and a stage of the second                                                                                                    |                                              |
|                                                                 |                                                       |                                                                                                    |                                              |

Figure 17. Additional Information Request Notes (from Submitter to Creator)

- 2. Enter a note describing what information is being requested and click the **Send To Requestor** button. The status of the application changes to "Need Additional Information."
- 3. The Application Creator provides the required additional information and the status of the application changes to "Awaiting Submit."
- 4. The Submitter reviews the information, makes changes to the application, if necessary, and re-submits the application by clicking the **Send to ODM** button with confirmation.

### **15.0 View Determination Outcomes for Applications**

Once a funding determination has been made on an MSY application, an email notification will be received. **Funding determinations are final and not subject to appeal.** 

You can view the determination outcomes for the application using the following steps:

- 1. On the My Queue page, open an application with the status of "MSY Final Determination Completed."
- 2. Click the **Determination** button on the application detail page to view the ODM's decisions.

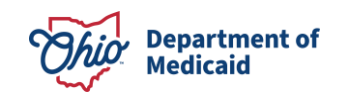

| Sovernor's Children's Children's Children's Children's Children's Control of Stat Date       Determination         SSN       ± 525430691       Care Coordination Wraparound         SSN       ± 525430691       Care Coordination Wraparound         Initial Application Disruption / Immediate Provider<br>MSY25-25-0002       Stat Date       End Date         MSY25-25-0002       Multi-System Youth rep       Service Provider       Requested Authorized Requested Authorized Requested Requested Requested Requested Authorized Requested Authorized Requ | ×                                                                                                    |                                                                  |                                                              |                                      |                                       |                                     |                                         |                                       |                                       |
|----------------------------------------------------------------------------------------------------|----------------------------------------------------------------------------------------------------|------------------------------------------------------------------|--------------------------------------------------------------|--------------------------------------|---------------------------------------|-------------------------------------|-----------------------------------------|---------------------------------------|---------------------------------------|
| SSN : 525430691                                                                                                    |                                                                                                    |                                                                  | Care (                                                       | Coordination Wra                     | aparound                              |                                     |                                         |                                       |                                       |
| County : FRANKLIN                                                                                                    | Carrier Davider                                                                                                    | Amount                                                           |                                                              | No. of Days                          |                                       | Star                                | t Date                                  | End                                   | Date                                  |
| Service Provider         Amount         No. of Days         Start Dae         End Dae           Initial Application         Disruption / Immediate Provider         Service Provider         Requested         Authorized         Requested         Authorized         Requested         Requested         Requested         Requested         Requested         Requested                                                                                                    | Authorized                                                                                                    |                                                                  |                                                              |                                      |                                       |                                     |                                         |                                       |                                       |
| MSY25-25-0002 MSY25-25-0002-C1                                                                                                    | COREPHARMA LLC.                                                                                                    | 12345.56                                                         | 12345.56                                                     | 30                                   | 30                                    | 2024-12-02                          | 2024-12-02                              | 2025-01-01                            | 2025-01-01                            |
|                                                                                                    | General Injectables & Vaccines, Inc                                                                                                    | 5632.21                                                          | 5632.21                                                      | 15                                   | 15                                    | 2024-12-02                          | 2024-12-02                              | 2024-12-17                            | 2024-12-17                            |
| MSY25-25-0002 : Multi-System Youth Tec                                                                                                    | Allergy Laboratories, Inc.                                                                                                    | 3265.45                                                          | 3265.45                                                      | 45                                   | 45                                    | 2024-12-02                          | 2024-12-02                              | 2025-01-16                            | 2025-01-16                            |
| Section 1 : Child/Youth Information                                                                                                    | 12/02/2024 14:59:06 : Lectus ornare sem u<br>accumsan malesuada. Gravida senectus dis<br>auctor leo, integer tellus sapien ac magnis ant | ut dis quam hendri<br>et vitae mauris rid<br>te platea phasellus | erit leo risus, potr<br>iculus ligula cond<br>interdum nisi. | enti a at tempor<br>limentum sodale: | placerat lacinia.<br>s congue blandit | Nascetur interd<br>, pellentesque r | um est conubia e<br>nulla placerat habi | gestas hendrerit<br>itasse lacus mass | iaculis, mus felis<br>a mi nunc curae |
| Requestor Information                                                                                                    |                                                                                                    |                                                                  |                                                              |                                      |                                       |                                     |                                         |                                       |                                       |
| Child/Youth Demographics                                                                                                    |                                                                                                    |                                                                  |                                                              |                                      |                                       |                                     |                                         |                                       |                                       |
| Caregivers                                                                                                    |                                                                                                    |                                                                  |                                                              |                                      |                                       |                                     |                                         |                                       |                                       |
| Living Arrangments                                                                                                    |                                                                                                    |                                                                  |                                                              |                                      |                                       |                                     |                                         |                                       |                                       |
| Adoption Assistance                                                                                                    |                                                                                                    |                                                                  |                                                              |                                      |                                       |                                     |                                         |                                       |                                       |
| Custody Relinquishment                                                                                                    |                                                                                                    |                                                                  |                                                              |                                      |                                       |                                     |                                         |                                       |                                       |
|                                                                                                    |                                                                                                    |                                                                  |                                                              |                                      |                                       |                                     |                                         |                                       |                                       |
|                                                                                                    |                                                                                                    |                                                                  |                                                              |                                      |                                       |                                     |                                         |                                       |                                       |
|                                                                                                    |                                                                                                    |                                                                  |                                                              |                                      |                                       |                                     |                                         |                                       |                                       |

Figure 18. Determination Outcomes for an Application

### **16.0 Changing Phone Number and Email Address**

The requestor email and phone number can be changed at any time, even after the application has been submitted. This is to ensure that the correct person will get the notification emails if the existing requestor on an application is no longer available. The steps to changing a phone number and email address are:

- 1. Edit the phone number and email address in the "Requestor Information" section of the application as shown below.
- 2. Click the **Save** button.

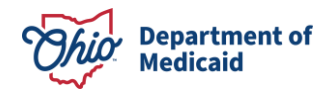

| Requestor Information                  |        | Requestor Information                |           |                     |         | Save Cancel P | reviour |
|----------------------------------------|--------|--------------------------------------|-----------|---------------------|---------|---------------|---------|
| Child/Youth emographics                |        | Organization Type                    |           | Agency/Organization | Name    |               |         |
| Section 2 - Nonemendation Updates      | ~      | ChicRISE Care Management Entity      | ¥         | THE BUOKEYE RANCO   | H INC   | A-            |         |
| faction 3 - Restine Undate             | ~      | Requestor Name                       |           | Phone               | County  |               |         |
| and a second second second             | -      | Backeye CME Initiator                |           | (596) 709-9107      | FRANCIN |               |         |
| Section 4 Request for State Assistance | $\sim$ | Email                                |           |                     |         |               |         |
|                                        |        | turkeye creenitato edimedicad cirica | for weboc |                     |         |               |         |

Figure 19. Editing Phone number and Email Address